## <u>Tutorial – Acesso Reservado – Sócios ANTF</u>

1. Clique em "Acesso Reservado" visível no canto superior direito da página.

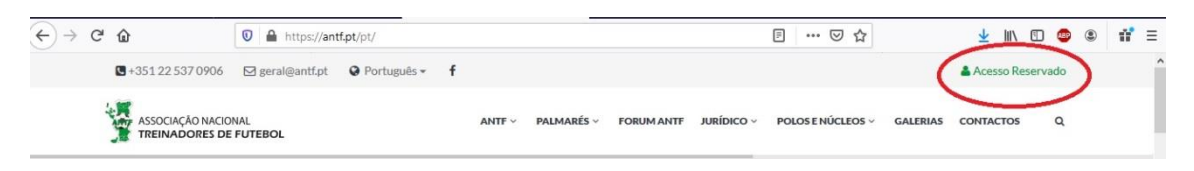

2. Insira o seu n.º de associado e a password definidas.

| $\leftrightarrow$ $\rightarrow$ | G | ۵           | 🗊 🔒 https://antf.pt/pt/                                           |                                                              | ▣ … ◙ ☆                         | 🛓 III\ 🗊 🦉 | ۲ | 11° |
|---------------------------------|---|-------------|-------------------------------------------------------------------|--------------------------------------------------------------|---------------------------------|------------|---|-----|
|                                 |   |             |                                                                   | Acesso Reservado                                             |                                 |            |   |     |
|                                 |   |             |                                                                   |                                                              |                                 |            |   | 2   |
|                                 |   |             |                                                                   |                                                              |                                 |            |   |     |
|                                 |   |             | BEM VIN                                                           | DO AO ESPAÇO RESERVADO                                       |                                 |            |   |     |
|                                 |   |             |                                                                   |                                                              |                                 |            |   |     |
|                                 |   | Nº de sócio |                                                                   |                                                              |                                 |            |   |     |
|                                 |   | Deservered  |                                                                   |                                                              |                                 |            |   |     |
|                                 |   | Password    |                                                                   |                                                              |                                 |            |   |     |
|                                 |   |             |                                                                   | Entrar                                                       |                                 |            |   |     |
|                                 |   |             |                                                                   |                                                              |                                 |            |   |     |
|                                 |   |             |                                                                   |                                                              |                                 |            |   |     |
|                                 |   |             |                                                                   | *Notas:                                                      |                                 |            |   |     |
|                                 |   |             | - Caso não tenha acesso ao p                                      | painel de treinador <b>clique aqui</b> para obter novos dado | is de acesso.                   |            |   |     |
|                                 |   |             | <ul> <li>se nao conseguir aceder ao painel de treinado</li> </ul> | or entre em contato com os serviços administrativos a        | traves do e-mail: geral@antf.pt |            |   |     |

3. Caso tenha esquecido os seus dados de acesso, seleccione a opção demarcada a vermelho para aceder à secção de "Recuperação Password".

| € → C | ŵ           | 🖸 🔒 https://antf.pt/pt/                         |                                                 | ▣ … ☑ ☆                                | 🛓 III 🗇 🛎 📫 |
|-------|-------------|-------------------------------------------------|-------------------------------------------------|----------------------------------------|-------------|
|       |             |                                                 | Acesso Reservado                                |                                        |             |
|       |             |                                                 |                                                 |                                        | t           |
|       |             | BEM VIN                                         | DO AO ESPACO RESERVA                            | DO                                     |             |
|       |             |                                                 |                                                 |                                        |             |
|       | Nº de sócio |                                                 |                                                 |                                        |             |
|       | Password    |                                                 |                                                 |                                        |             |
|       |             |                                                 | Entrar                                          |                                        |             |
| SE    |             |                                                 |                                                 |                                        |             |
|       |             |                                                 | Ni dan                                          |                                        |             |
|       |             | - Caso não tenha acesso ao p                    | painel de treinador clique aquipara obter novos | s dados de acesso.                     |             |
|       |             | - Se não conseguir aceder ao painel de treinado | or entre em contato com os serviços administrat | tivos através do e-mail: geral@antf.pt | 23          |

4. Inserir o seu número de sócio, o n.º do seu cartão de cidadão e defina a nova password.

| <br>G | ۵                                | https://antf.pt/pt/ |                    | ▣ … ◙ ☆          | <u>↓</u> III/      |    | ABP | ۵ 🖬 | • |
|-------|----------------------------------|---------------------|--------------------|------------------|--------------------|----|-----|-----|---|
| ł     | ASSOCIAÇÃO NACI<br>TREINADORES D | ONAL.               | Acesso Reservado   | POLOS ENÚCLEOS - | GALERIAS CONTACTOS | 16 | 9.  |     |   |
|       |                                  |                     | ← Voltar           |                  |                    |    |     | ¢,  |   |
|       |                                  |                     | RECUPERAR PASSWORD |                  |                    |    |     |     |   |
|       | * Nº de Sócio                    |                     |                    |                  |                    |    |     |     |   |
|       |                                  |                     |                    |                  |                    |    |     |     |   |
|       | * BI                             |                     |                    |                  |                    |    |     |     |   |
|       |                                  |                     |                    |                  |                    |    |     |     |   |
|       |                                  |                     |                    |                  |                    |    |     |     |   |
|       | * Senha                          |                     |                    |                  |                    |    |     |     |   |
|       | * Repetir Senha                  |                     |                    |                  |                    |    |     |     |   |
|       |                                  |                     | Entrar             |                  |                    |    |     |     |   |

5. Consulte os seus documentos, a sua Conta Corrente (C/C), recibos, entre outras opções.

Caso detete alguma incorreção nos dados ou pretenda atualizar alguma informação, selecione a secção "Dúvidas/Sugestões" ou envie um email para os nossos serviços: geral@antf.pt

| ŵ             | 🛛 🔒 https://antf.pt/pt/ |                                     | E ··· ⊠ ☆                             | 🛨 III\ 🗊 🐵            |
|---------------|-------------------------|-------------------------------------|---------------------------------------|-----------------------|
|               |                         | Acesso Reservado                    | ATT JURÍDICO - POLOS ENÚCLEOS - GALER |                       |
|               |                         |                                     | Seja bem-vindo                        | ს ს. Logout           |
|               | INICIO CURSOS PRÉMIOS   | S CONTRATOS CRÉDITOS C/C RECIBOS DO | DCUMENTOS CADERNO TREINADOR DOC. FORM | AÇÃO DÚVIDAS/SUGESTÔF |
| Documento     |                         |                                     | Tamanho (KB)                          |                       |
| CC.pdf        |                         |                                     | 498,11                                |                       |
| Diploma UEFA  | C.pdf                   |                                     | 415,87                                |                       |
|               | 10 17.pdf               |                                     | 251,52                                |                       |
| Horenensere   |                         |                                     |                                       |                       |
| Moreli en 250 | the pdf                 |                                     | 1.064,66                              |                       |